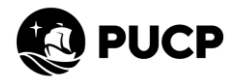

## RESERVA DE CUBÍCULO EN MAC GREGOR PISO 12

Para realizar la reserva en los cubículos de Mac Gregor Piso 12, siga la siguiente ruta:

Menú Solicitudes y Servicios Servicios

|                           | RTUAL<br>Is                                |                                                                                  |
|---------------------------|--------------------------------------------|----------------------------------------------------------------------------------|
| Universidad ►             |                                            | Preinscripción                                                                   |
| Соггео                    |                                            | Ir a PAIDEIA Acerca de PUCP Móv                                                  |
| Calendario personal       | 1.Hacer clic en "Menú"                     |                                                                                  |
| Documentos ►              |                                            |                                                                                  |
| Cursos y actividades      | Hora PUCP                                  | consultas a: asistencia-dti@pucp.edu.p<br>Dirección de Tecnologías de Informació |
| Página personal           | 2. Hacer clic en "Solicitudes y servicios" |                                                                                  |
| Solicitudes y servicios - |                                            |                                                                                  |
| Servicios                 |                                            |                                                                                  |
| Trámites académicos       |                                            |                                                                                  |
| Aprobaciones pendien      | tes                                        |                                                                                  |
| Configuración/Settings    | 3. Hacer clic en "Servicios"               |                                                                                  |
| Manual de ayuda           |                                            |                                                                                  |
| Cerrar sesión             |                                            |                                                                                  |
|                           |                                            |                                                                                  |
|                           |                                            |                                                                                  |
|                           |                                            |                                                                                  |
|                           |                                            |                                                                                  |
|                           |                                            |                                                                                  |
|                           |                                            |                                                                                  |
|                           |                                            |                                                                                  |
|                           |                                            |                                                                                  |

Haga clic en la barra desplegable "Reserva de ambientes/aulas de estudio"

Hacer clic en Reserva de Ambientes de estudio Mac Gregor piso 12 (alumnos de Posgrado, Docentes).

| MENÚ<br>==                                        | CAMPUS VIRTUAL<br>REINEL M LUIS                                                  |                                                                     |                                                                 |                                                                                                    |  |  |  |
|---------------------------------------------------|----------------------------------------------------------------------------------|---------------------------------------------------------------------|-----------------------------------------------------------------|----------------------------------------------------------------------------------------------------|--|--|--|
| Servicio                                          | is aplicación a buscar Q                                                         | 4. Hacer clic en "Reserv                                            | a de ambientes/aulas de estudio                                 | Ver aprobaciones pendient<br>No encuentro un enlace! Guardar preferencias. Restablecar preferencias. Contraer tod |  |  |  |
| Servicios para la Comunidad PUCP                  |                                                                                  | Servicios para Unidades PUCP                                        |                                                                 |                                                                                                    |  |  |  |
| Reserv                                            | ra de ambientes/salas de estudio                                                 | ▲                                                                   | Solicitudes a la Dirección de Administración y Finanzas         | •                                                                                                    |  |  |  |
| Reserv                                            | ra de Ambientes de estudio - Tinkuy                                              |                                                                     | Solicitudes a la Dirección de Gestión del Talento Humano        |                                                                                                    |  |  |  |
| Reserv                                            | ra de Ambientes de estudio - Biblioteca Central                                  |                                                                     | Palicitudar a la Diracción da Tacnalacías da laformación DT     |                                                                                                    |  |  |  |
| Reserv                                            | va de Ambientes de estudio - Complejo De Ciencias Sociales                       |                                                                     | Solicitudes a la Dirección de recciólogías de información - DTI |                                                                                                    |  |  |  |
| Reserv                                            | a de Citas en el Centro de Escritura Académica - Sistema de Bibliotecas          |                                                                     | Solicitudes de Aulas y Ambientes                                | •                                                                                                    |  |  |  |
| Reserva de Salas de estudio - Facultad de Derecho |                                                                                  | Solicitudes al Instituto para la Calidad                            |                                                                 |                                                                                                    |  |  |  |
| Reserv                                            | /a de Salas de práctica - FARES Música                                           |                                                                     |                                                                 |                                                                                                    |  |  |  |
| Reserv                                            | va de Salas de ensayo - FARES Danza, Teatro y Creación y Prod. Escénica          |                                                                     |                                                                 |                                                                                                    |  |  |  |
| Reserv                                            | ra de Ambientes de estudio - CENTRUM Católica                                    |                                                                     |                                                                 |                                                                                                    |  |  |  |
| Reserv                                            | va de Ambientes de estudio - Mac Gregor, piso 12 (Alumnos de posgrado, Docentes) |                                                                     |                                                                 |                                                                                                    |  |  |  |
| Reserv                                            | ra de Auditorios Virtuales - Oficina de Eventos y Viajes                         |                                                                     |                                                                 |                                                                                                    |  |  |  |
| Reserv                                            | /a de equipos                                                                    | •                                                                   |                                                                 |                                                                                                    |  |  |  |
| Citas del servicio de salud                       |                                                                                  | 5. Hacer clic en "Reserva de Ambientes de estudio - Mac Gregor piso |                                                                 |                                                                                                    |  |  |  |
| Catelería 🗸 🗸                                     |                                                                                  |                                                                     | 12 (alumnos de Posgrado, Docentes)                              |                                                                                                    |  |  |  |
| Seguro estudianti 🗸 🗸                             |                                                                                  |                                                                     |                                                                 |                                                                                                    |  |  |  |
| Otras inscripciones y solicitudes 🗸 🗸             |                                                                                  |                                                                     |                                                                 |                                                                                                    |  |  |  |

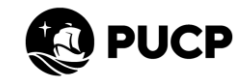

## Elegir Cubículo (Tener en cuenta el estado de los cubículos por los colores).

| MENÚ                                                                 | CAMPUS VIRTUAL<br>REINEL M LUIS                              |                                                                             |                                                                                                |                                                   |                              |                                                                                                    |                                                                          |
|----------------------------------------------------------------------|--------------------------------------------------------------|-----------------------------------------------------------------------------|------------------------------------------------------------------------------------------------|---------------------------------------------------|------------------------------|----------------------------------------------------------------------------------------------------|--------------------------------------------------------------------------|
| Reserv<br>Criterios                                                  | a de Ambientes de estuc<br>de búsqueda<br>Ubicación<br>Fecha | lio - Mac Gregor, piso 12<br>Ambientes de estudio - Mac Greg<br>(06/02/2023 | 2 (Alumnos de posgrado, Docentes)<br>or, piso 12 (Alumnos de posgrado, Docentes) V<br>Buscar N | Reservas<br>Información del cul<br>pasar el curso | Consultas<br>Dículo al<br>Dr | Reportes<br><u>Replament</u>                                                                                   | Contiguración<br>o de reserva de ambientes Guía de uso para Administrado |
| Todos<br>08:00<br>09:00<br>10:00<br>11:00<br>12:00<br>13:00<br>14:00 | N-C1                                                         |                                                                             | N-C2                                                                                           | N.C3                                              |                              | Ambiente: Pabellón N-<br>Cubiculo 4<br>Mín. 3 personas<br>Máx. 6 personas<br>CUENTA CON PIZARRA +<br>TELEVISOR | N-C5                                                                     |
| 15:00<br>16:00<br>17:00<br>18:00<br>19:00<br>20:00<br>21:00          |                                                              |                                                                             |                                                                                                | 6. Hacer c                                        | lic en Cubículo              | que se quiere <b>re</b>                                                                                        | e <b>servar</b> (ejemplo)                                                |
| Estado<br>AMBIE                                                      | actual del ambiente<br>NTE LIBRE AN                          | IBIENTE RESERVADO                                                           | AMBIENTE OCUPADO AN                                                                            | IBIENTE NO DISPONIBLE                             |                              |                                                                                                    |                                                                          |

Una vez seleccionado el cubículo completar la información requerida sobre fecha, horarios disponibles, registro de integrantes y finalizar la reserva.

| MENÚ                                                                                               | CAMPUS VIRTUAL<br>REINEL M LUIS                                                        |                                                                                                    |           |                               |          |                                                                                    |
|----------------------------------------------------------------------------------------------------|----------------------------------------------------------------------------------------|----------------------------------------------------------------------------------------------------|-----------|-------------------------------|----------|------------------------------------------------------------------------------------|
| Reserv                                                                                             | a de Ambientes de estudi                                                               | o - Mac Gregor, piso 12 (Alumnos de posgrado, Docentes)                                                                                                    | Reservas  | Consultas                     | Reportes | Configuración Reservar Cancelar Reglamento de reserva de ambientes                 |
| ⚠                                                                                                  | Aviso: CUENTA CON PIZARRA + T                                                          | LEVISOR                                                                                                    |           |                               |          |                                                                                    |
| Datos de<br>Ubicación<br>Fecha<br>Ambiente<br>Horarios<br>Responsa                                 | s la reserva<br>n<br>Disponibles<br>uble<br>sumir las "horas de reserva del usuario    | Ambientes de estudio - Mac Gregor, piso 12 (Alumnos de posgrado, Docentes) ▼         06-02-2023         Pabelion N-Cubiculo 3 (6 Personas) ▼         De [18:00 ▼) a [20:00 ▼         Separar ambiente sin usuario         20102361 |           |                               |          |                                                                                    |
| Integran<br>1 <u>Busca</u><br>2 <u>Busca</u><br>3 <u>Busca</u><br>4 <u>Busca</u><br>5 <u>Busca</u> | tes<br>(19988776)<br>(2007333)<br>(19002376)<br>(2008220)<br>(2008220)<br>(2008220)    | SANTANA DE ALMEIDA. GUADALUPE NORAH MERCEDES<br>TORRES NONALIXYA. MOSES SAUL<br>MORALES MATTA. MOSES SAUL<br>RAMIREZ RAMOS, CAROL ANNETTE<br>RAMIREZ RAMOS, CAROL ANNETTE<br>RESERVAT                                              | Cancelar  | 7. Hacer clic <b>reservar</b> | ]        |                                                                                    |
| © Pontificia<br>Av. Univers<br>Lima-32 PE                                                          | a Universidad Católica del Perú<br>sitaria 1801, San Miguel<br>ERU Telf. (511) 6262000 |                                                                                                    | Hora PUCP |                               |          | consultas a: asistencia-dti@pucp.edu.pe<br>Dirección de Tecnologías de Información |

## INTENDENCIA DE AULAS

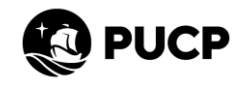

## Cubículo y hora reservado (celda color naranja)

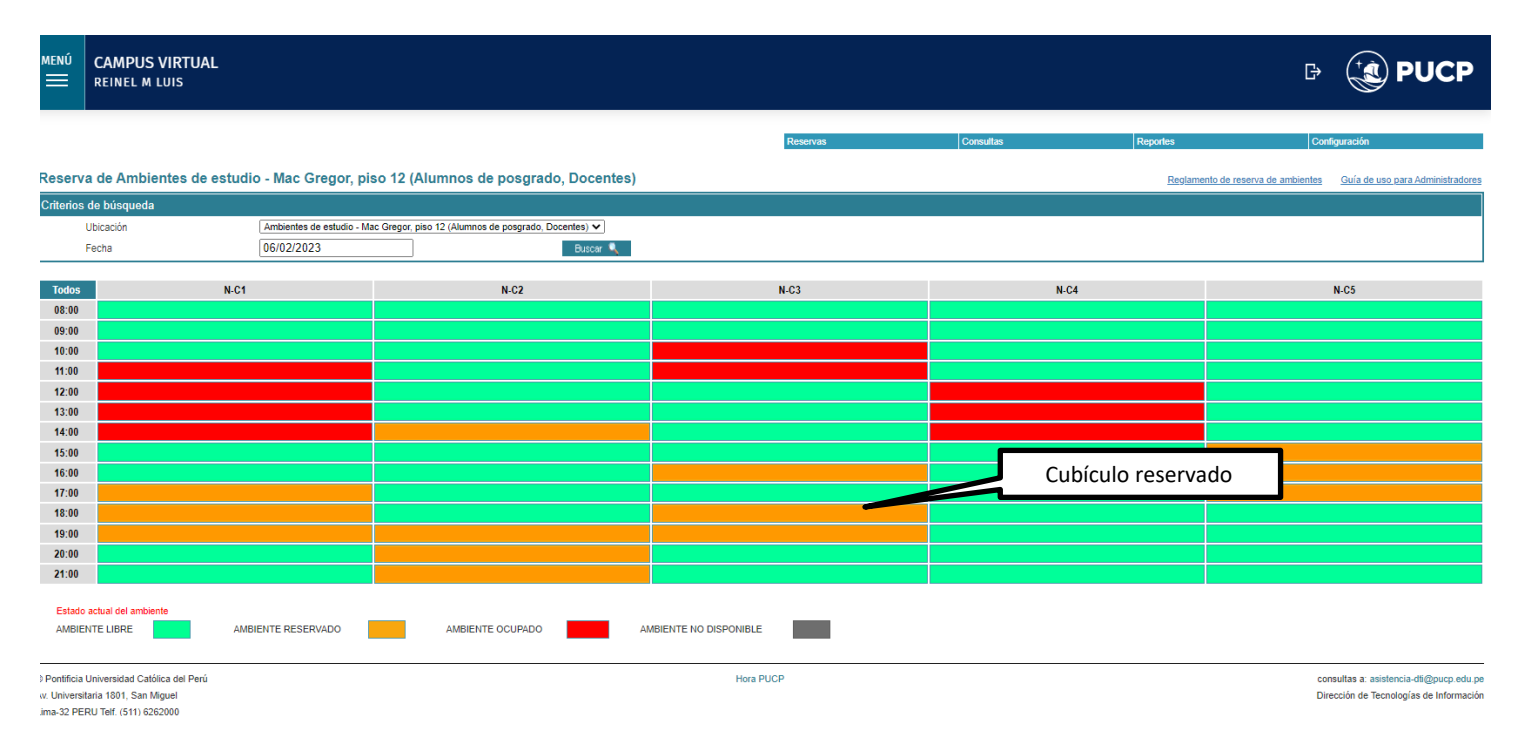

Nota: Una vez reservado el cubículo se enviará un correo automático a todos los integrantes registrados con la información de la reserva. Se otorgarán 10 minutos de tolerancia antes de perder la reserva, en caso no se pueda asistir, la reserva deberá cancelarla hasta con 1 hora de anticipación a través del Campus Virtual, de lo contrario el sistema contabilizará las horas y se liberará el cubículo, quedando registrado como una falta. Recuerde que solo está permitido el consumo de agua embotellada, no está permitido consumir alimentos en los ambientes de estudio.